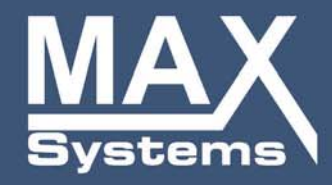

UNTERNEHMEN | COMPANY

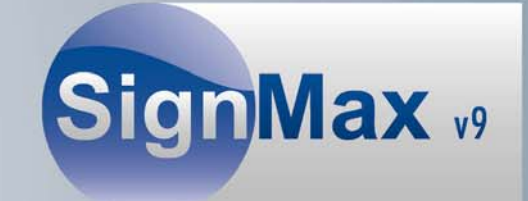

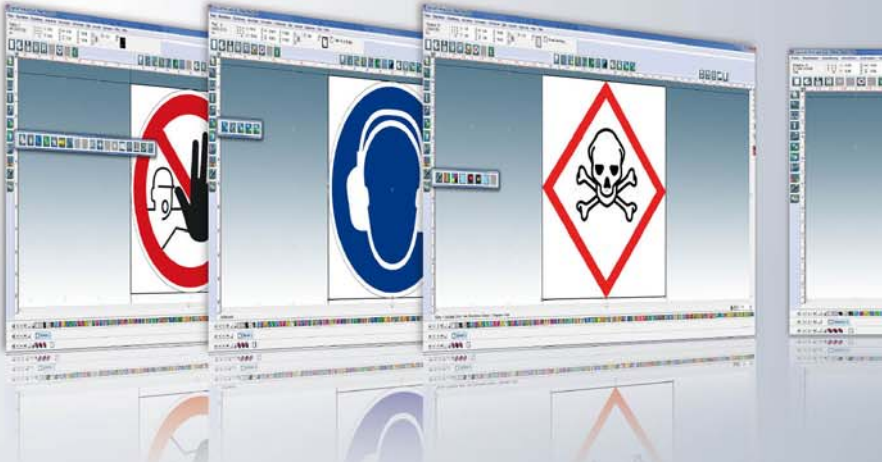

# 

## Installationsanleitung

## SignMax v9 Software

und

LabelMax SP2

www.maxsystems.de

## Inhaltsverzeichnis

| 1 | DURCHZUFÜHRENDE ARBEITEN VOR DER INSTALLATION | 3 |
|---|-----------------------------------------------|---|
| 2 | INSTALLATION DER ANWENDUNG                    | 3 |
| 3 | DRUCKERTREIBER INSTALLIEREN                   | 7 |
|   | 3.1 USB                                       | 7 |
|   | 3.2 PARALLEL                                  | 7 |
| 4 | BENUTZERRECHTE FÜR DAS VERZEICHNIS "SIGNMAX"  | 8 |
| 5 | REGISTRY EINTRAG EXPORTIEREN                  | 9 |
| 6 | QUICKSTART                                    |   |
|   | 6.1 Die Schildgröße                           |   |
|   | Der Schildinhalt – Text                       |   |
| 7 | GRUNDEINSTELLUNGEN IN DER SIGNMAX-SOFTWARE    |   |

## 1 Durchzuführende Arbeiten vor der Installation

Für die Installation von SignMax sind Lizenzdateien erforderlich. Diese erhalten Sie von ihrem Händler. Falls Sie die Lizenzdateien noch nicht erhalten haben können Sie sich auch an die **Firma MAX Systems wenden (+49 (0)4763 – 94 59 5 – 0)** 

Bitte kopieren Sie die Lizenzdateien in ein Verzeichnis auf Ihrer Festplatte.

**Wichtig**: Für die Installation von SignMax und Druckertreiber werden administrative Rechte benötigt. Setzen Sie sich diesbezüglich mit Ihrer EDV-Abteilung in Verbindung.

### 2 Installation der Anwendung

Legen Sie die SignMax-(DVD) | (USB Stick) ein. Falls das Installationsfenster nicht automatisch erscheint, starten Sie die "Setup.exe" aus dem Basisverzeichnis der (DVD) | (USB Stick)

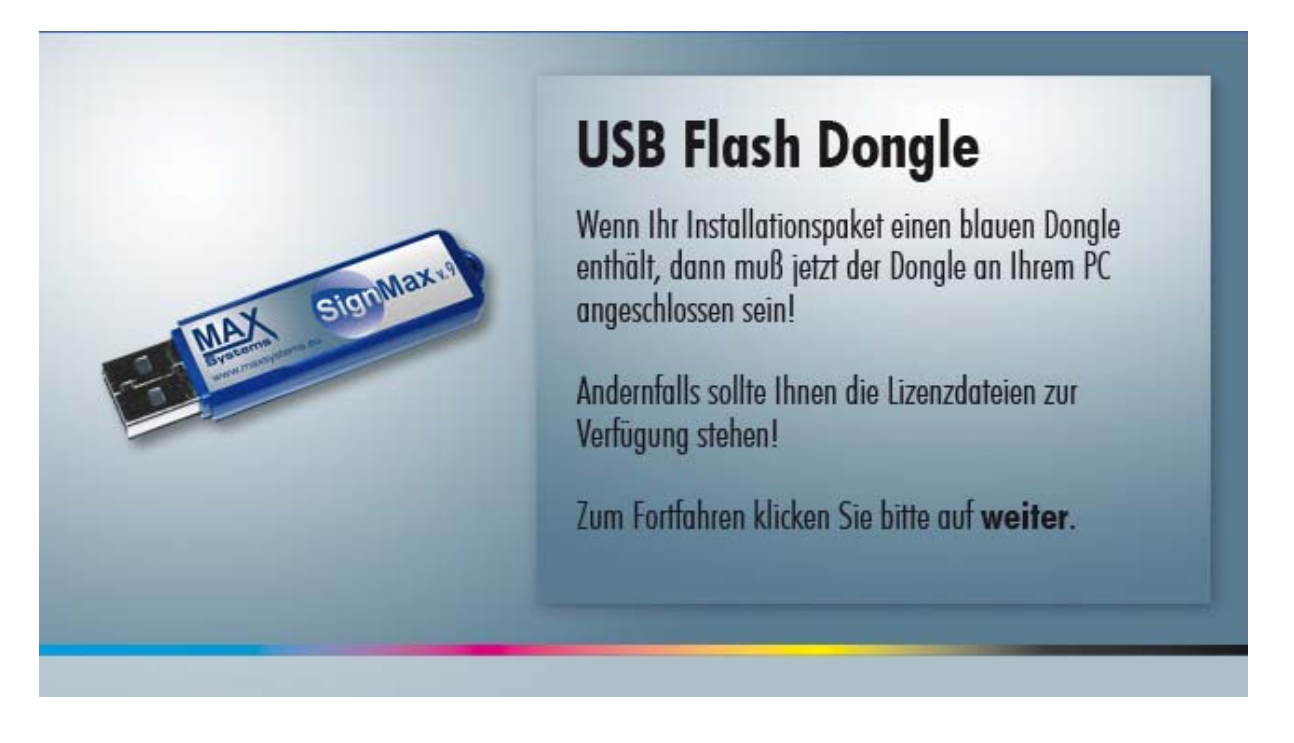

Wählen Sie nun die Installation von SignMax (Punkt 1).

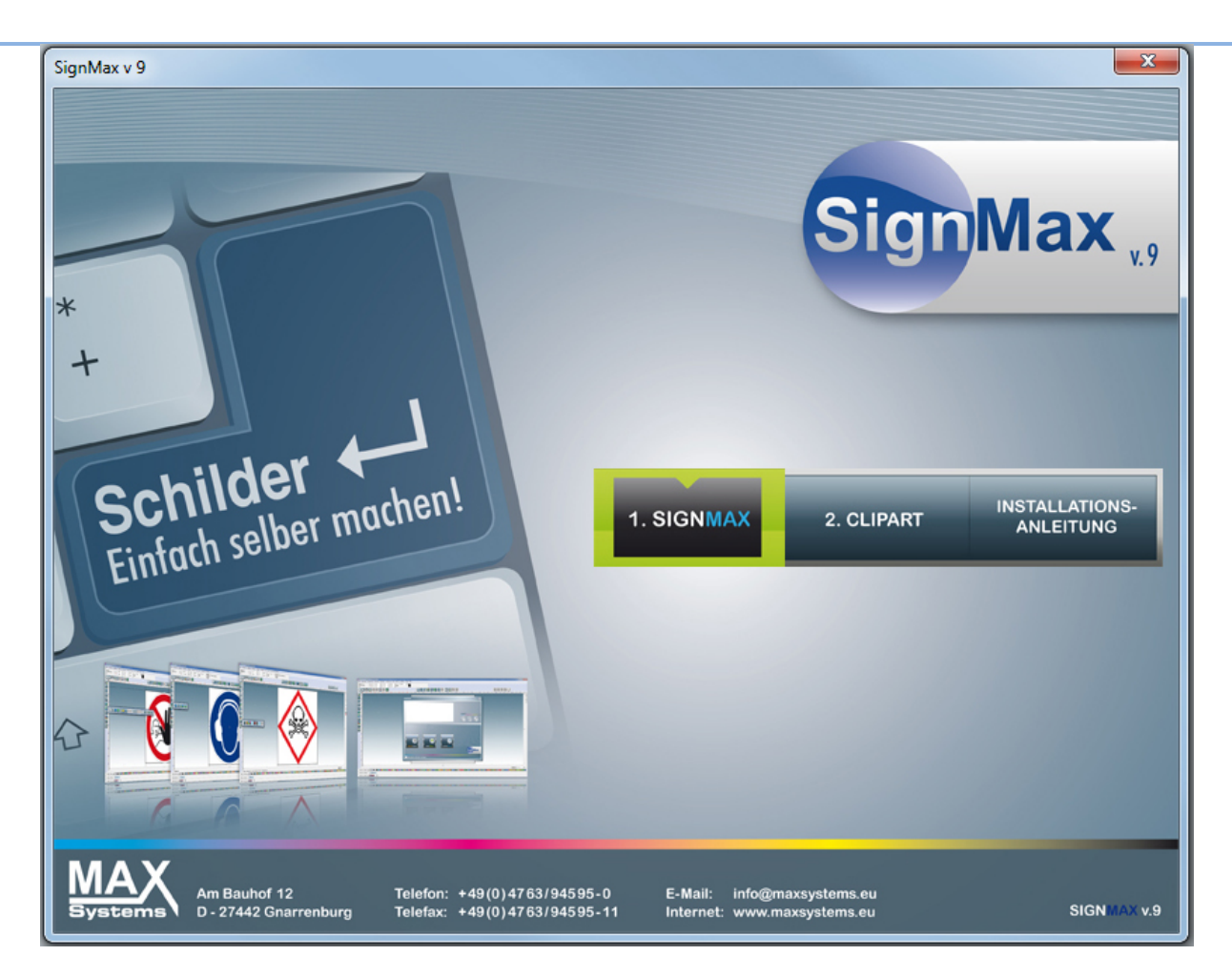

Wählen Sie nun die Installation von SignMax (Punkt 1).

Geben Sie das Verzeichnis an in dem sich die Lizenzdateien befinden.

Wählen Sie den Installationspfad. Es wird dringend empfohlen den Standardpfad **(C:\SignMax\SignMax)** beizubehalten. Folgen Sie den Anweisungen des Assistenten. Bei "Installationsart" wählen Sie die "vollständige Installation".

Im Verlauf der Installation wird Ihnen das Schrifteninstallationsfenster angezeigt.

Bitte installieren Sie die Schriften mit einem Klick auf "Fortfahren". Die Installation der Schriften ist notwendig, damit SignMax einwandfrei funktioniert.

**Hinweis:** Wenn Sie nachträglich Schriften zu Ihrem PC hinzufügen, sind diese nicht automatisch in SignMax verfügbar. Sie müssen dann aus der Software heraus auf "Datei", "Installieren" und "Schriften" klicken, um mit Hilfe des Assistenten die Schriften erneut einzulesen.

Bestätigen Sie die Meldung "Die True Type Schriften wurden installiert" mit OK.

Sollte das folgende Fenster erscheinen, kann dies mit Esc abgebrochen werden.

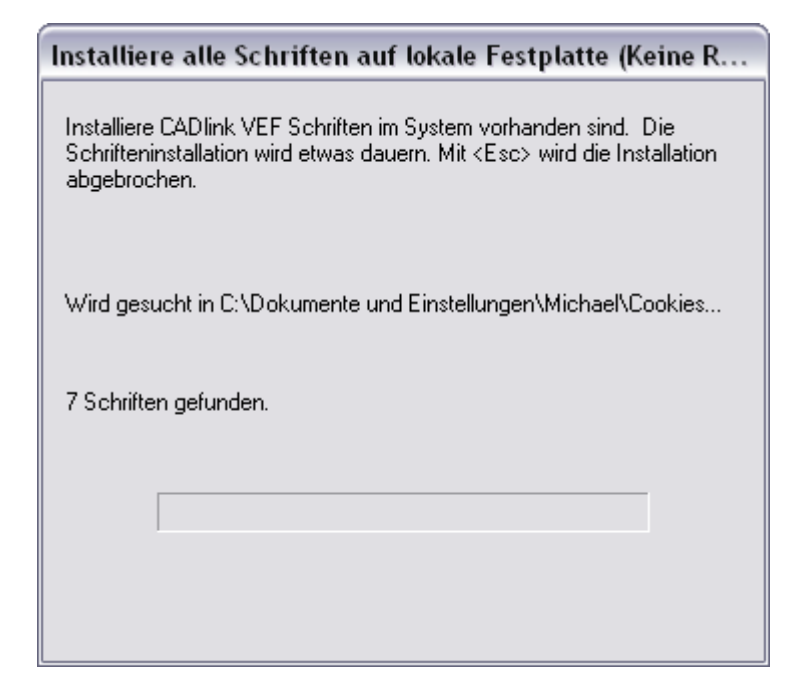

Bestätigen Sie die Meldung "Die Schriften wurden installiert" mit OK.

Sollte die folgende Meldung erscheinen wählen Sie bitte "Nein"

| CADlink VEF Schriften installieren                                                                                                    |
|----------------------------------------------------------------------------------------------------|
| Haben Sie die CADlink Schriften und Clipart CD? Sie können alle<br>Schriften jetzt installieren. Sie können auch alle oder einen teil der<br>Schriften im nachhinein installieren, indem Sie die Option Installieren -><br>Schriften im Datei Menu ausführen. |
| Möchten Sie diese Schriften jetzt installieren? Bitte legen Sie die<br>CADlink Schriften und Clipart CD in das Laufwerk, klicken Sie<br>anschliessend auf 'Ja', um die VEF Schrifteninstallaation auszuführen.                                                |
| Ja                                                                                                    |

Folgen Sie den Anweisungen des Assistenten.

Nach Abschluss der Installation können Sie den Rechner neu starten. Es ist jedoch nicht notwendig.

**Wichtig:** Beachten Sie jedoch, dass Sie nach dem Neustart weiterhin über administrative Rechte verfügen müssen, um die Installation abzuschließen.

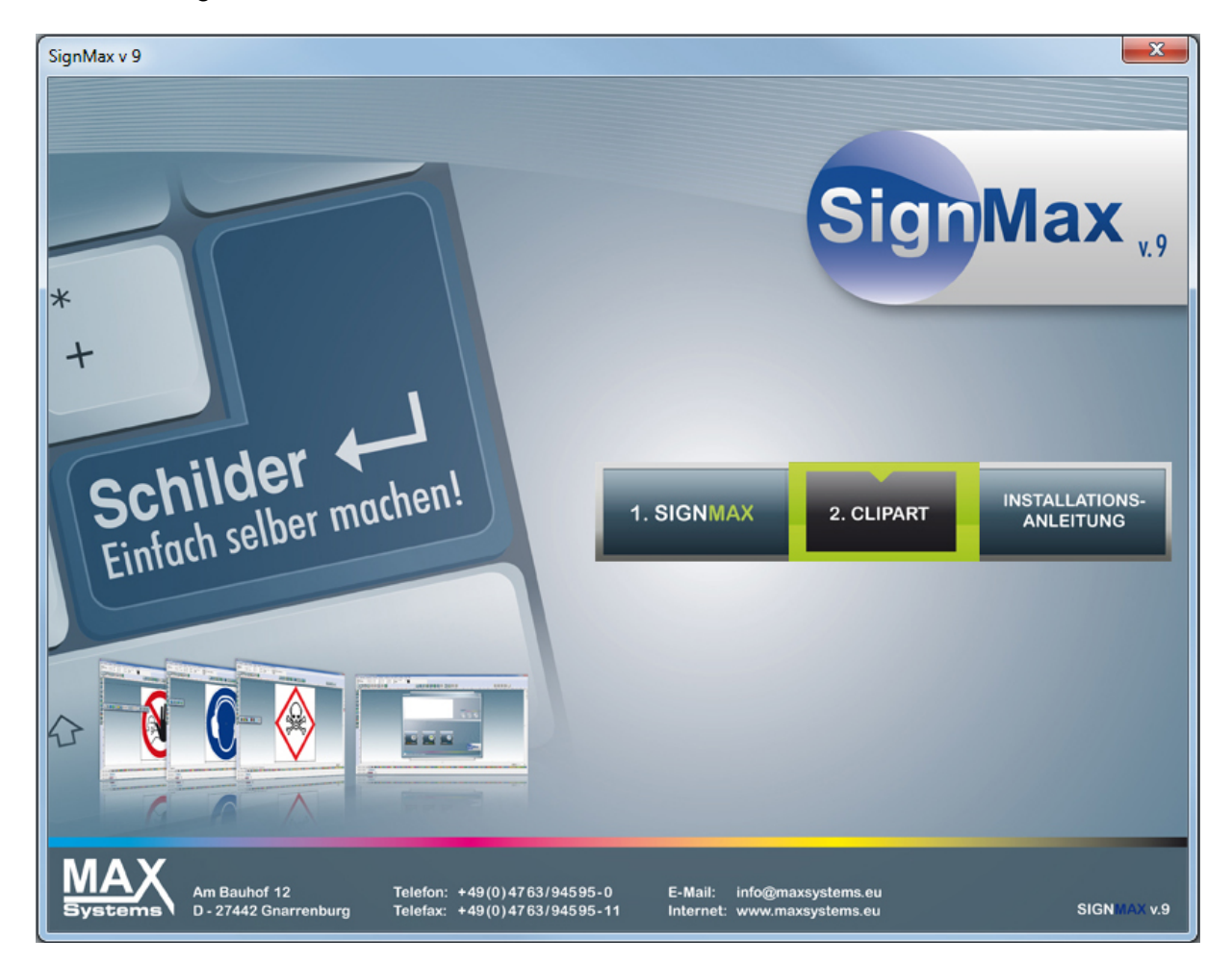

Starten Sie die "Setup.exe" erneut von der SignMax-DVD | USB-Stick und installieren Sie die Cliparts (Punkt 2). Die Cliparts enthalten die Symbolbibliothek und Vorlagen für Etiketten. Auf unserer Website <u>www.maxsystems.de</u> erhalten Sie regelmäßig Updates.

**Wichtig**: Die Cliparts müssen in das gleiche Verzeichnis wie die SignMax installiert werden. (Standardmäßig C:\SignMax\SignMax). Normalerweise findet die Clipartinstallation automatisch das richtige Verzeichnis.

Folgen Sie den Anweisungen des Assistenten.

## 3 Druckertreiber installieren

#### 3.1 USB

Schließen Sie den LabelMax an dem Computer an. Der Drucker wird automatisch erkannt. Stellen Sie sicher, dass die DVD | USB-Stick sich im Laufwerk befindet. Befolgen Sie die Anweisungen vom Windows-Assistenten und geben Sie den Pfad der Druckertreibers an

(Beispiel): E:\SignMax\Treiber\LabelMax Sp2

#### 3.2 Parallel

Wählen Sie "Beschriftungssysteme -> LabelMax ->Treiber" aus dem Startmenü von der SignMax-DVD | USB Stick und installieren Sie den Druckertreiber. Wählen Sie Ihr Modell aus und folgen Sie den Anweisungen des Assistenten.

| Seagull Driv                    | ver Wizard 🔀                                                                               |
|---------------------------------|--------------------------------------------------------------------------------------------|
| <b>Drucker</b><br>Der H<br>ist. | modell angeben<br>Hersteller und das Modell bestimmen, welcher Druckertreiber zu verwenden |
| Geben Sie                       | e das Modell Ihres Druckers an.                                                            |
| _ Drucken<br>LabelMa            | modell<br>ax SP2                                                                           |
| I<br>Quelle:<br>Version:        | R:\SignMax Build 7.1_8 DE DVD\Treiber\LabelMax SP2 Durchsuchen 7.1.4 M-3 (05/07/2008)      |
|                                 | < Zurück Weiter > Abbrechen                                                                |

Achtung: Der Druckername sollte nicht umbenannt werden. Lässt sich dies nicht vermeiden, muss der Drucker auch in der cadlink.ini (C:\SignMax\SignMax) umbenannt werden.

## 4 Benutzerrechte für das Verzeichnis "SignMax"

Jeder User, der an dem PC mit der SignMax-Software arbeitet, muss Vollzugriff auf das Verzeichnis SignMax haben. Alternativ können Sie den Usern (hier: Jeder) auch alle Rechte außer Vollzugriff geben, wie unten dargestellt.

| igenschaften von SignMax                                                             |                          | <u>? ×</u> |
|--------------------------------------------------------------------------------------|--------------------------|------------|
| Allgemein Freigabe Sicherheit                                                        | Anpassen                 |            |
| Gruppen- oder Benutzernamen:                                                         |                          |            |
| Administratoren (TECH-01V                                                            | Administratoren)         | <b>_</b>   |
| 🖉 🕵 Benutzer (TECH-01\Benutz                                                         | er)                      |            |
| 🕼 ERSTELLER-BESITZER                                                                 |                          |            |
| 🕵 Jeder                                                                              |                          |            |
| 🖉 Richard Wigboldus (richard                                                         | @maxmeyer.local)         |            |
|                                                                                      |                          |            |
|                                                                                      | Hinzufügen               | Entfernen  |
| Berechtigungen für Jeder                                                             | Zulassen                 | Verweigern |
| Vollzugriff                                                                          |                          |            |
| Ändern                                                                               | $\checkmark$             |            |
| Lesen, Ausführen                                                                     | $\checkmark$             |            |
| Ordnerinhalt auflisten                                                               |                          |            |
| Lesen                                                                                |                          |            |
| Schreiben                                                                            |                          |            |
| Klicken Sie auf "Erweitert", um s<br>Berechtigungen oder erweiterte E<br>anzuzeigen. | pezielle<br>instellungen | Erweitert  |
|                                                                                      |                          |            |

## 5 Registry Eintrag exportieren

Wenn mit mehreren Benutzerkonten mit der Software SignMax gearbeitet wird, muss vorher ein bestimmter Registry-Eintrag der Registrierung hinzugefügt werden. Speichern Sie diese .REG-Datei an einem Ort, an dem jeder User, der die Software benutzt, Zugriff hat.

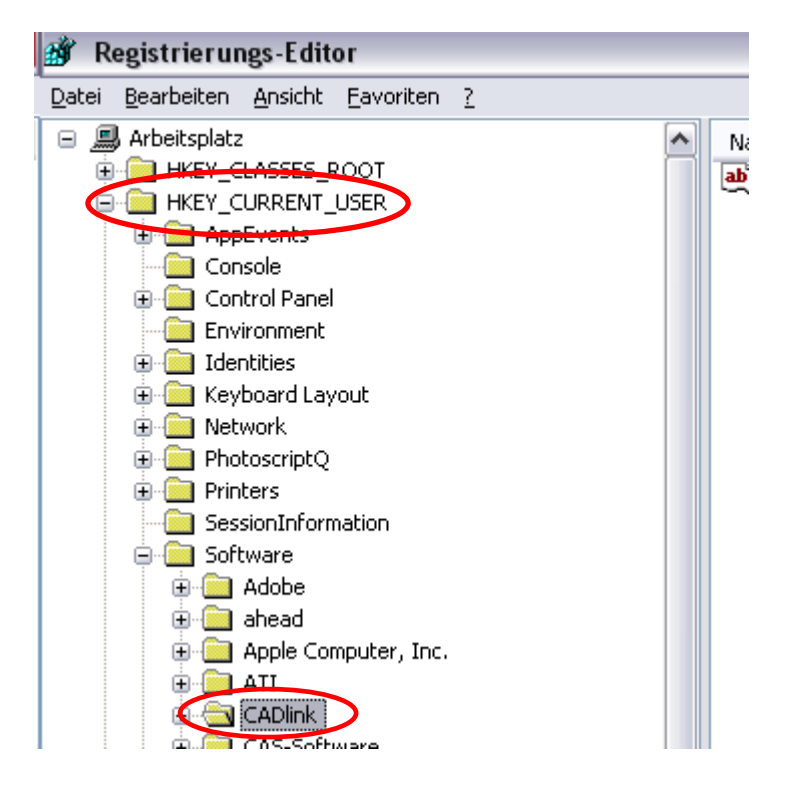

Sie müssen folgenden Registrierungseintrag exportieren:

Diese erstellte Registrierungsdatei muss dann bei einer Anmeldung von einem neuen User ausgeführt werden.

## 6 Quickstart

Der Quickstart ist nur eine sehr kurze Anleitung. Die ausführliche Anleitung finden Sie auf der DVD unter "Anleitungen".

#### 6.1 Die Schildgröße

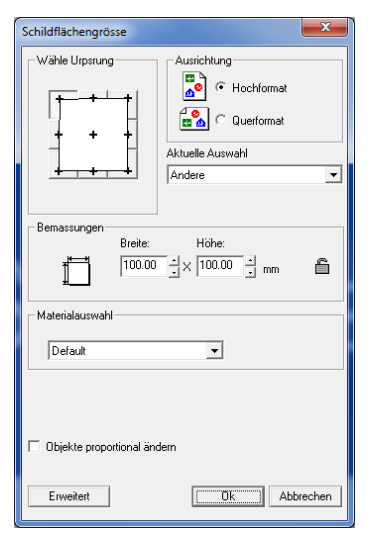

Richten Sie über "Gestaltung", "Schildgröße" die Schildflächengröße ein. Sie müssen lediglich die Maße in mm eintragen. Klicken Sie dann auf OK. Das Schild wird nun mit einem schwarzen Rahmen auf einem Farbverlauf dargestellt. Alles was innerhalb der "weißen" Schildfläche liegt wird gedruckt und die Größe der Schildfläche von der Folie abgeschnitten.

#### Der Schildinhalt – Text

Klicken Sie in der linke Menüleiste auf "T", und klicken noch mal auf das erste "T" im Untermenü.

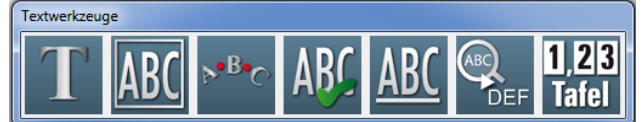

Klicken Sie jetzt mit der Maus an die Stelle, wo Sie einen Text schreiben möchten und schreiben Sie Ihren Text. Ihr Text erscheint in einem Blau gestrichelten Rahmen – Sie sind im Textmodus. In diesem Modus können Sie alle Parameter sehen, die Ihren Text betreffen. Um die Parameter zu verändern müssen Sie einmal mit gedrückter Maustaste über Ihren Text fahren, um ihn zu markieren. Nun können Sie z. B. Schriftgröße, Schriftart und Zeilenabstand für den markierten Text verändern. Ein Klick neben den Textrahmen bringt Sie in den Objektmodus. Nun können Sie alle Parameter erkennen, die Ihren Textblock als Objekt ausmachen, z. B. Farbe, Größe und Position des Textes. Klicken Sie den Text einmal an und Sie können diese Parameter verändern, klicken Sie mit einem Doppelklick auf Ihr Objekt und Sie gelangen wieder in den Textmodus.

| SignMax v.9                            |           |
|----------------------------------------|-----------|
| GG828222222222222222222222222222222222 | alat or a |

Plazieren Sie den Text mit Hilfe der Maus oder mit [STRG+K] mittig auf der Schildfläche. Das Schild kann jetzt gedruckt werden.

## 7 Grundeinstellungen in der SignMax-Software

Wählen Sie unter "Datei drucken" den richtigen Drucker aus (Hier: LabelMax SP2) und aktivieren Sie die Vorschau

Sehr wichtig ist das Feld "Rollenbreite". Hier muss unbedingt die richtige Rollenbreite ausgewählt werden, die im Gerät verwendet wird.

| Druck                                                                                                    | ×                                                                             |
|----------------------------------------------------------------------------------------------------|-------------------------------------------------------------------------------|
| Drucker<br>Drucker:<br>Adobe PDF<br>An OneNote 2010 senden<br>Fax<br>Kyocera FS-C5200DN KX<br>LabelMax SP2<br>Microsoft XPS Document Writer<br>Setup | Überlappung<br>Horizontal Überlappung: 0.00 ↓<br>Vertikal Überlappung: 0.00 ↓ |
| Rollenbreite (mm)                                                                                                    | 100 🔽                                                                         |
|                                                                                                    | OK Abbrechen Hilfe                                                            |

**Farbauszüge:** Bei manchen Vorlagen z.B. Verbotsschilder sind die Farben einzeln angelegt d.h. Beispiel, Verbotsschild: Hier ist der "rote" Kreis vorgedruckt und Sie müssen nur die schwarze Ebene drucken.

**Überlappung:** Diese Werte sind wichtig wenn der Druckauftrag nicht auf eine Seite passt. Der Auftrag wird dann automatisch geteilt. Die eingestellte Überlappung ist dann auf beiden Seiten vorhanden.

**Rollenbreite:** Dieses Feld wird nur bei bestimmten Druckern eingeblendet. Es besteht dadurch die Möglichkeit die Breite des zu bedruckenden Materials auszuwählen. SignMax wird dann automatisch die optimale Druckrichtung (Hoch- oder Querformat) auswählen.

#### 7.1 Setup:

| 👼 Eigenschaf          | ten von LabelMax SP2                                                                                                    |
|-----------------------|----------------------------------------------------------------------------------------------------|
| Seite einrichte       | n Grafiken Etikett Optionen Info                                                                                                    |
| Etikett<br>Name: (    | USER (101,6 mm x 152,4 mm)                                                                                                    |
|                       | Neues Bearbeiten Löschen                                                                                                    |
| Vorschau -            | Ausrichtung     Effekte       Image: Mochformat     Image: Spiegelbild       Image: Querformat     Image: Negativ       Image: Hochformat     180°                                     |
| Voreinstellu<br>Name: | Aktuelle Einstellungen> Verwalten Verwalten Verwalten Verwalten veiterte Optionen Etikettenmaterial © 2003-2011 Seagull Scientific, Inc., Verfasser der BarTender® Etiketten-Software. |
|                       | OK Abbrechen Hilfe                                                                                                    |

Setup: Hier müssen Sie auswählen ob Sie Endlosmaterial oder Etikettenmaterial verarbeiten wollen

| 📻 Eigenschaften von LabelMax SP2                                                      |  |
|---------------------------------------------------------------------------------------|--|
| Seite einrichten Grafiken Etikett Optionen Info                                       |  |
| Etikett<br>Name: USER (101,6 mm x 152,4 mm)                                           |  |
| Neues Bearbeiten Löschen                                                              |  |
| Vorschau Ausrichtung Effekte                                                          |  |
| Voreinstellung<br>Name: <a href="https://www.enstellungen">ktillungen</a> Verwalten   |  |
| Erweiterte Optionen                                                                   |  |
| © 2003-2011 Seagull Scientific, Inc.,<br>Verfasser der BarTender® Etiketten-Software. |  |
| OK Abbrechen Hilfe                                                                    |  |

Etiketten: Wenn Sie Negativ anwählen, haben Sie einen negativen Ausdruck.

Bitte beachten Sie, dass diese Einstellungen für jeden Benutzer eingerichtet werden müssen.

Wir wünschen Ihnen nun viel Erfolg mit unserer Software und stehen Ihnen bei Fragen unter der Telefonnummer +49 (0) 47 63 – 94 59 5 - 0 gern zur Verfügung.